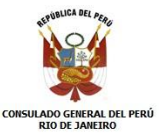

## MANUAL PARA AGENDAMIENTO DE CITA EN LA POLICIA FEDERAL

- 1. Ingresar a la página web de la Policía Federal (www.dpf.gov.br)
- 2. Seleccionar la OPCIÓN ESTRANGEIRO (como indica el pantallazo).

| ine fagerities + 2 Obtenha mais comple. | P • C # Potel de                                                                                                    | Policie Federal 4 10 1000 0000                               | 10.00                                                                                                    | 0 |
|-----------------------------------------|----------------------------------------------------------------------------------------------------|--------------------------------------------------------------|----------------------------------------------------------------------------------------------------|---|
|                                         |                                                                                                    |                                                              | Annan é Informação                                                                                                    |   |
|                                         |                                                                                                    |                                                              |                                                                                                    |   |
|                                         | Policia I                                                                                                    | Federal                                                      |                                                                                                    |   |
|                                         |                                                                                                    |                                                              | HIDERAL                                                                                                    |   |
|                                         |                                                                                                    | NAME AND ADDRESS OF TAXABLE                                  |                                                                                                    |   |
|                                         | week extra again prigma metal                                                                                                    | Contraction of Decident                                      |                                                                                                    |   |
|                                         | The Party of Control of Control o | 10                                                           | THE MEN PERSON NEW YORK                                                                                                    |   |
|                                         | Datase on Line                                                                                                    | ALERT                                                        | A!                                                                                                    |   |
|                                         | al conte sulle                                                                                                    | A ADDIDIA PEDERALA AL                                        |                                                                                                    |   |
|                                         | Instituctorial                                                                                                    | SEM SUA ALITOR                                               | ZACÃO                                                                                                    |   |
|                                         | Australia & Scharmaglia                                                                                                    | DINUMER - grine intern                                       | and the second second                                                                                                    |   |
|                                         | Camperfree<br>Carts de Servicos                                                                                                    |                                                              |                                                                                                    |   |
|                                         | Contamos                                                                                                    | HUBBRO .                                                     |                                                                                                    |   |
|                                         | Organograma                                                                                                    | ilit Aplincia de Noticias da PF                              |                                                                                                    |   |
|                                         | Propose in Satisfação                                                                                                    | The second second                                            | eral aprevente vercuites a searcadorian                                                                                                    |   |
|                                         | 197 parts Reveal<br>197 parts Reveal                                                                                                    | Fid 23-1914                                                  | leadan een Puz-<br>tu/PR – 6 Pulicia fisilintal apraevidary antam                                                                                                    |   |
|                                         | Relativist Around PF                                                                                                    | [7/1] mater                                                  | veitulito que transportavam methadorias                                                                                                    |   |
|                                         | Serviças                                                                                                    | da Paragua.                                                  | am diversat egles. Tels heneris e diset                                                                                                    |   |
|                                         | Amerika de Camperação                                                                                                    | multipres forain press.                                      |                                                                                                    |   |
|                                         | Adoptic International<br>Agentia do Direttor-Cetal                                                                                                    | FF apreende mais de 400 kg de<br>cocaina na Balaada Santocta | PF proteigue as buscas a<br>desaparecidos em Hamattá/AM                                                                                                    |   |
|                                         | Arthroadentes Criminais                                                                                                    |                                                              |                                                                                                    |   |
|                                         | Appenetados/Personatas                                                                                                    | Passaporte                                                   | Antecedentes Criminals                                                                                                    |   |
| TRANGEIRO                               | STRANDALA.                                                                                                    | · Importer Passaporte                                        | a toote Constitu                                                                                                    |   |
| INANGEINO L                             |                                                                                                    | a Consultar Andarrents                                       | Webdar Certidite                                                                                                    |   |
|                                         | Lintegles.                                                                                                    | · Verbar documentação*-                                      | Lagalização de Documentos      Documentos      Documentos |   |
|                                         | freeseports<br>Resident October                                                                                                    | · Canal da Passagertas                                       |                                                                                                    |   |
|                                         | Pression Quereare                                                                                                    |                                                              | 100                                                                                                    |   |

3. Seleccionar la OPCIÓN 2 (Requerer registro e emissão de Cédula de Identidade de Estrangeiro)

| (=) (a) http://www.dpf.gov.br/servicos/estrangeiro        | / ・ ク - C 🏽 Estrangei                    | ro — Portal da Pol ×                                                                                               | 6 🕁 🤅 |
|-----------------------------------------------------------|------------------------------------------|----------------------------------------------------------------------------------------------------|-------|
| 🍰 👂 Sites Sugeridos 🔻 🗿 Obtenha mais comple 👻             |                                          |                                                                                                    |       |
|                                                           |                                          |                                                                                                    |       |
|                                                           |                                          | Acesso a informação BRASIL                                                                                         |       |
|                                                           | Polícia F                                | Federal                                                                                                    |       |
|                                                           |                                          | PF pelo Brasil   Mapa do Site   Acessibilidade A+ A-   Fale Conosco   💟 😭 🔛                                        |       |
|                                                           | você está aqui: página inicial → se      | erviços → estrangeiro                                                                                              |       |
|                                                           | 🐸 Busca                                  | Estrangeiro                                                                                                    |       |
|                                                           | Buscar no Site                           | Escolha um dos serviços abaixo:                                                                                    |       |
|                                                           | So nesta segao                           | 1. Orientações gerais sobre o registro e emissão/renovação de Cédula de Identidade de                              |       |
|                                                           | Institucional                            | Estrangeiro                                                                                                    | _     |
|                                                           | Acesso à Informação                      | 2. Requerer registro e emissão/renovação de Cédula de Identidade de Estrangeiro                                    |       |
|                                                           | Campanhas<br>Carta de Serviços           | <ol> <li>Requerer registro e emissão de Cédula de Identidade de Estrangeiro (PROGRAMA<br/>MAIS MÉDICOS)</li> </ol> |       |
|                                                           | Concursos                                | 4. Renovação ou substituição da Cédula de Identidade de Estrangeiro                                                |       |
|                                                           | Histórico                                | 5. Prorrogar Prazo de Estada de Turista e Viajante a Negócios (Temporário II)                                      |       |
|                                                           | Organograma<br>Pecquica de Satisfação    | 6. Tabela de Vistos                                                                                                |       |
|                                                           | PEsquisa de Sadistação<br>PE pelo Brasil | 7. Cartão de Entrada e Saída - Entry / Exit Card - Tarjeta de Entradas y Salidas                                   |       |
|                                                           | PF pelo Mundo                            | 8. Perguntas Frequentes                                                                                            |       |
|                                                           | Relatório Anual PF                       |                                                                                                    |       |
|                                                           | Servicos                                 | Informações sobre legislação, acordos imigratórios, nacionalidade e naturalização devem                            |       |
|                                                           | Acordos de Cooperação                    | ser consultadas no site do Ministério da Justiça.                                                                  |       |
|                                                           | Adoção Internacional                     |                                                                                                    |       |
|                                                           | Agenda do Diretor-Geral                  | Enviar para amigo — Imprimir —                                                                                     |       |
|                                                           | Antecedentes Criminais                   |                                                                                                    |       |
|                                                           | Aposentados/Pensionistas                 |                                                                                                    |       |
|                                                           | Armas                                    |                                                                                                    |       |
|                                                           | Estrangeiro                              |                                                                                                    |       |
|                                                           | GRU                                      |                                                                                                    |       |
|                                                           | Leilões                                  |                                                                                                    |       |
|                                                           | Licitações                               |                                                                                                    |       |
|                                                           | Passaporte                               |                                                                                                    |       |
|                                                           | Produtos Químicos                        |                                                                                                    |       |
| http://www.dpf.gov.br/servicos/estrangeiro/prorrogacao-de | e-prazo-de-estada-de-turista-e-viaiante- | a-negocios-temporario-ii-1/pro                                                                                     |       |
|                                                           | Signio Bancario                          |                                                                                                    |       |

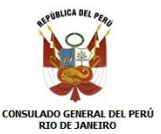

4. Seleccionar la OPCIÓN 1 en clique aquí (esta opción para ingresar al formulario).

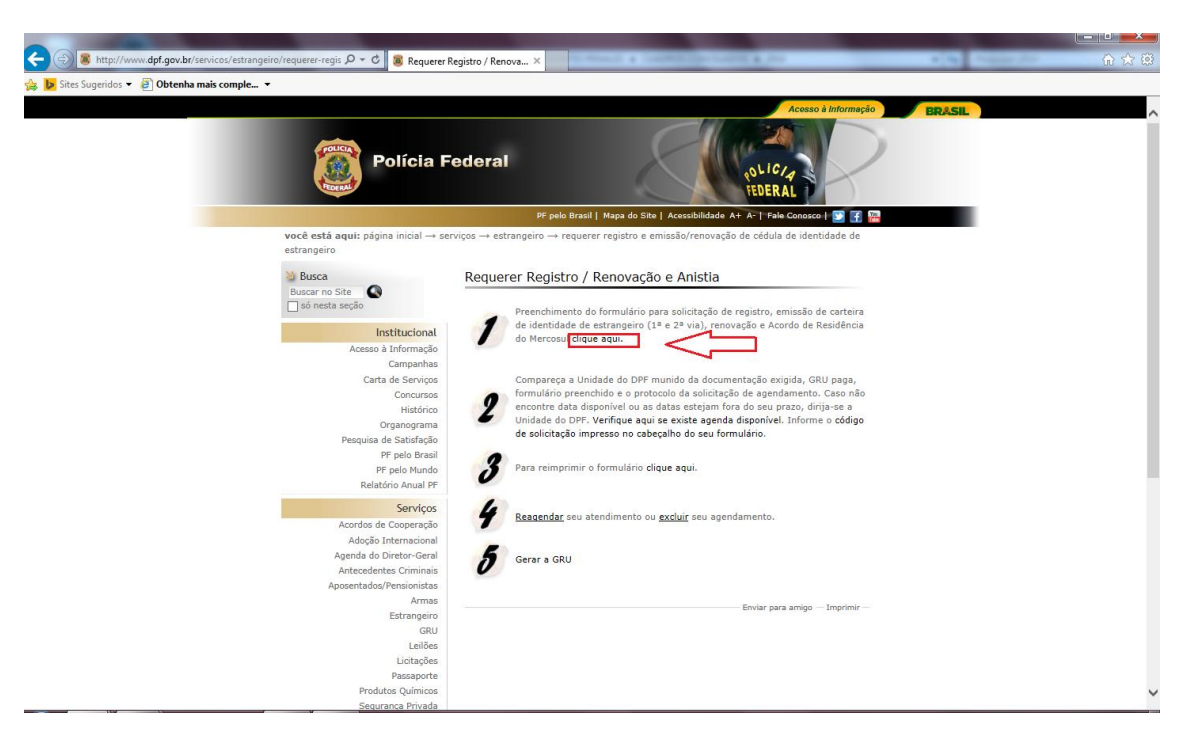

- 5. Nos aparece La siguiente ventana.
- 6. Llenar el formulario.
- 7. Imprimir el formulario.

| Augestreevices aprigoversider     Augestreevices aprigoversider     Augestreevices aprigoversider     Augestreevices aprigoversider     Augestreevices aprigoversider     Augestreevices aprigoversider     Augestreevices aprigoversider     Augestreevices aprigoversider     Augestreevices aprigoversider     Augestreevices aprigoversider                                                                                                    | weby production of a second second se                                                                                                    | Requerer Registro / Renovação 🐥 Departar     | nento de Policia Fe X          |                                      | • × •                                  |
|----------------------------------------------------------------------------------------------------|----------------------------------------------------------------------------------------------------|----------------------------------------------|--------------------------------|--------------------------------------|----------------------------------------|
| Versão 1.6.7                                                                                                    | Preencha os dados corretamen                                                                                                    | nte<br>a no Daís                             | Endereco Comercial             | (d)                                  |                                        |
|                                                                                                    | Unidade Polícia Federal :<br>RNE :<br>RNE de Responsável:<br>Nome atual completo : =<br>Nome da mãe completo : =<br>Sexo : =<br>Data de nascimento : =<br>Estado civil : =<br>País de nascimento : =<br>País de nascimento : =<br>País de nascime |                                              |                                | Não declarado: [<br>Não declarado: ] |                                        |
| <ul> <li></li> <li></li></ul> | © Copyri                                                                                                    | ght Departamento de Polícia Federal - DPF, C | oordenação de Tecnologia da In | (e) Campo Obrigatório                | کې<br>۲۲ م 💰 🏴 🗊 🌜 1658<br>وېرمار/2014 |

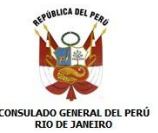

8. Verificar que el formulario tenga el Código de Solicitação.

|                     | A                  |              |                |                          |                    |                                   | CONTRACTOR OF THE OWNER.        |                                   |       |
|---------------------|--------------------|--------------|----------------|--------------------------|--------------------|-----------------------------------|---------------------------------|-----------------------------------|-------|
| <del>(</del> )      | 🖲 http://www.dp    | f.gov.br/s   | servicos/estri | angeiro/requerer-regis 🔎 | - C 😹 dp           | f.gov.br ×                        | Departamento de Polícia Federal | Ø Departamento de Polícia Federal | @ ☆ @ |
| 🔓 🕨 Sites           | Sugeridos 👻 🥘      | Obtenha      | mais comple    |                          |                    |                                   |                                 |                                   |       |
| -                   |                    |              |                |                          |                    |                                   |                                 |                                   |       |
|                     | DEPARTAMENT        | TO DE P      | OLÍCIA FE      | DERAL                    |                    | F                                 | PROTOCOLO<br>SIAPRO             |                                   |       |
| Código de           | Solicitação: 00000 | 0000000      | 0000000        |                          |                    |                                   |                                 |                                   |       |
| ORGÃO REGION        | NAL                |              | RNE            |                          | st                 | DEPENDENTE, RNE DO RESPONSÁVEL    |                                 |                                   |       |
| T<br>1 - NOME ATUAL | L COMPLETO         |              |                |                          |                    |                                   |                                 |                                   |       |
| 2 - NOME ANTER      | RIOR COMPLETO      |              |                |                          |                    |                                   | 3 - CP#                         |                                   |       |
| 4 - NOME DO RA      | N COMPLETO         |              |                |                          |                    |                                   |                                 |                                   |       |
| 5 - NOME DA M       | AE COMPLETO        |              |                |                          |                    |                                   |                                 |                                   |       |
| 6 - SEXO            | 7 - DATA DE NAS    | CIMENTO      | 8 - ESTADO CML | 15                       | 9 - CIDADE DE NAS  | CIMENTO                           |                                 |                                   |       |
| 10 - PAIS DE NA     | SCIMENTO           |              |                | 11 - CÓDIGO              | 12 - PAIS DE NACIO | NALIDADE                          | 13 - CÓDIGO                     |                                   |       |
| 14 - OCURAÇÃO       | PRINCIPAL          |              |                |                          |                    |                                   | 15 - CÓDIGO                     |                                   |       |
| 16 - LOCAL DE E     | ENTRADA            |              | 17 - UF        | 18 - DATA DE ENTRADA     |                    | 19 - MEIO DE TRANSPORTE UTILIZADI | 0                               |                                   |       |
| 23 - NÚMERO D       | IO VISTO           | 21 - DATA DA | CONCESSÃO      | 22 - CIDADE EM QU        | FOI CONCEDIDO      | 23 - PAÍS EM QUE FOI CONCEDIDO    | 24 - CÓDIGO                     |                                   |       |
| 25 - TIPO DE DO     | DOUMENTO DE VIAGEM |              | 26 - NÚMERO    | DO DOCUMENTO DE VIAGEM   | 27 - 1             | PAIS EXPEDIDOR DO DOCUMENTO DE V  | IAGEM 28 - CÓDIGO               |                                   |       |
| r                   |                    |              |                |                          |                    |                                   |                                 |                                   |       |

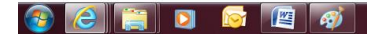

9. Regresar a (Requerer registro e emissão de Cédula de Identidade de Estrangeiro)

PT 🔺 者 🏴 🖫 🌜 16:58 09/01/2014

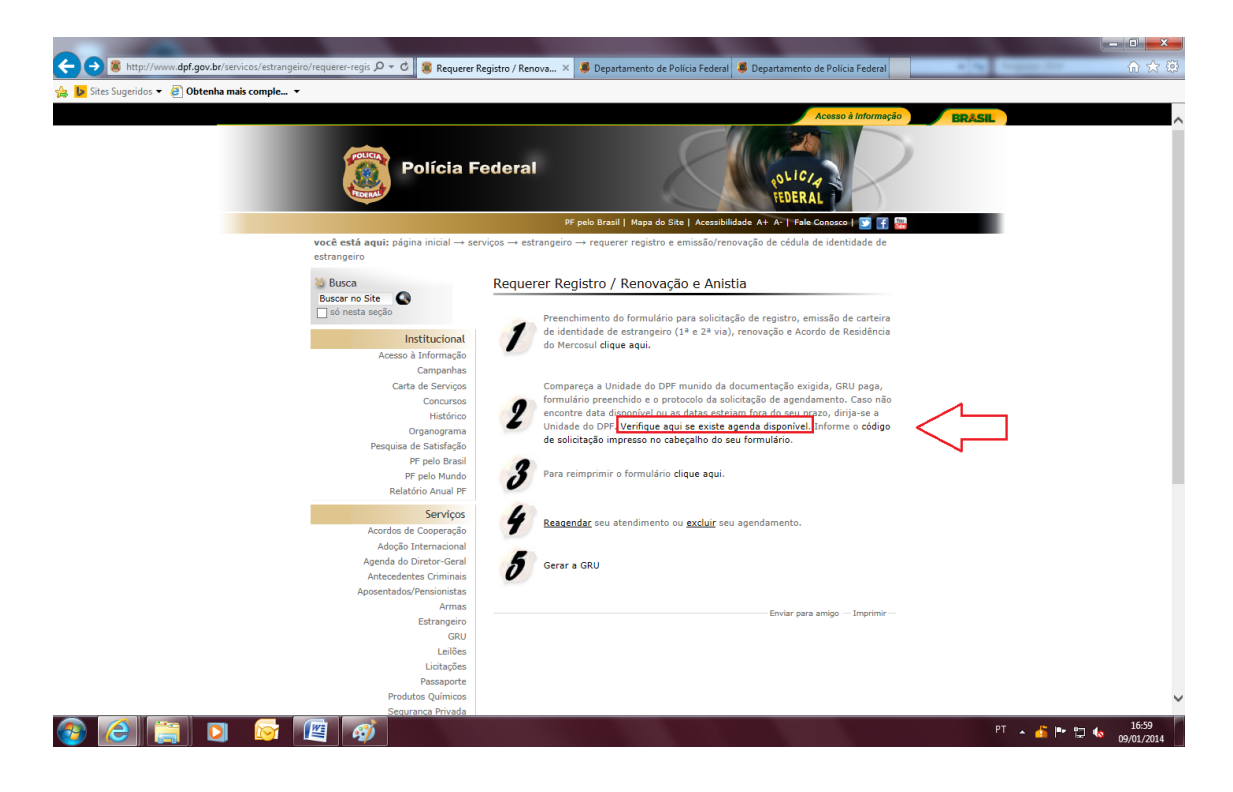

10. Seleccionar la OPCIÓN 2 ingresar en verifique aqui se existe agenda disponível

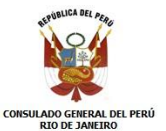

## MANUAL PARA AGENDAMIENTO DE CITA EN LA POLICIA FEDERAL

- 11. Ingresar Código de Solicitação
- 12. Ingresar código de imagen.
- 13. Click en Prosseguir.

|                                                                                | Contraction of the local distance of the local distance of the loc |                                |                        |
|--------------------------------------------------------------------------------|----------------------------------------------------------------------------------------------------|--------------------------------|------------------------|
| 🔄 🔄 📕 https://servicos.dpf.gov.br/sincreWeb/pesquisaAgenda 🔎 👻 🔒 🖒 🕱           | dpf.gov.br Separtamento de Polícia Federal                                                                                                    | 📕 Departamento de Polícia Fe 🛛 | @ ☆ @                  |
| 🎪 🝺 Sites Sugeridos 👻 🕘 Obtenha mais comple 👻                                  |                                                                                                    |                                |                        |
| MJ - Departamento de Polícia Federal                                           |                                                                                                    |                                |                        |
| Registro Nacional de Estrangeiro<br>Agendamento de Estrangeiro<br>Versão 1.6.7 |                                                                                                    |                                |                        |
|                                                                                | Agendamento                                                                                                    |                                |                        |
|                                                                                | Código de Solicitação: •                                                                                                    |                                |                        |
|                                                                                | 45cfdn<br>Case voci esteja com dificuldade para far o código apresent                                                                                                    | zado,                          |                        |
|                                                                                | Limper                                                                                                    | Prosseguir                     |                        |
|                                                                                |                                                                                                    |                                |                        |
|                                                                                |                                                                                                    |                                |                        |
|                                                                                |                                                                                                    |                                |                        |
|                                                                                |                                                                                                    |                                |                        |
|                                                                                |                                                                                                    |                                | DT P = 16:59           |
|                                                                                |                                                                                                    |                                | - A 🤷 P 🔛 🗞 09/01/2014 |
|                                                                                |                                                                                                    |                                |                        |

- 14. Regresar a (Requerer registro e emissão de Cédula de Identidade de Estrangeiro)
- 15. Seleccionar la OPCIÓN 5 ingresar en <u>Gerar a GRU</u> (esta opción es para imprimir los voucher de pagamiento).

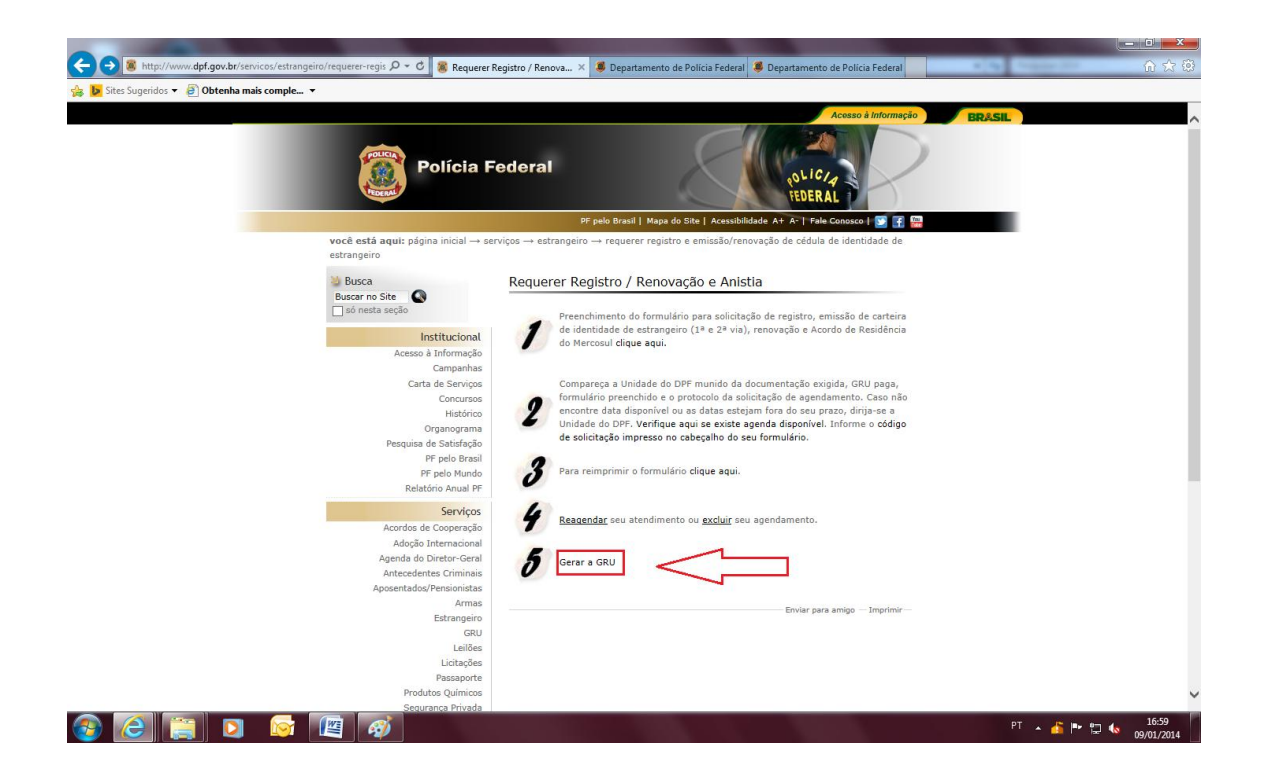

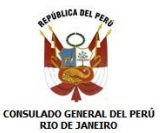

## 16. Seleccionar la OPCIÓN 1 GRU - FUNAPOL

|                                               | Or C Scieto                                                                                                    |                                                                                                    |                                  |
|-----------------------------------------------|----------------------------------------------------------------------------------------------------|----------------------------------------------------------------------------------------------------|----------------------------------|
| Is Sites Sugeridos      P Obtenba mais comple | Suia de Kr                                                                                                    | commento da o A 🥃 Departamento de Policia Pederal 🏺 Departamento de Policia Pederal                                                                                                    |                                  |
|                                               |                                                                                                    | Annen à Informania                                                                                                    |                                  |
|                                               | Polícia F                                                                                                    | ederal                                                                                                    | F BROSIL                         |
| você                                          | está aquir págipa inicial → se                                                                                                    | PF pelo Brasil   Mapa do Site   Acessibilidade A+ A-   Fale Conosco   💟 🚮 🔛                                                                                                    |                                  |
| Busco<br>Busco                                | sca<br>sca<br>no Site<br>nesta secão                                                                                                    | Guia de Recolhimento da União - GRU                                                                                                    |                                  |
|                                               | Institucional                                                                                                    | Selecione uma das opções abaixo:                                                                                                    |                                  |
|                                               | Acesso Informação<br>Campanhas<br>Carta de Serviços<br>Concursos<br>Histórico<br>Organograma<br>Pesquisa de Satisfação<br>IPF pelo Brasil<br>PF pelo Brasil<br>Relatório Anual PF                                         | 1 - GRU - FUNAPOL (estrangeiro, segurança privada, transporte internacional, armas,<br>aluguéis)<br>2 - GRU - FUNAD (produtos químicos)<br>Atenção!<br>Para emissão da GRU é necessário que se tenha instalado em seu computador o<br>certificado de segurança da PF.<br>Enviar para amigo — Ingrimir — |                                  |
|                                               | Serviços<br>Acordo de Cooperação<br>Adoção Internacional<br>Agenda do Diretor-Garal<br>Antecedentes Criminais<br>Aposentados/Pensionistas<br>Armas<br>Estrangeiro<br>GRU<br>Licitações<br>Passaporte<br>Produtos Químicos |                                                                                                    |                                  |
|                                               | Segurança Privada<br>Sigilo Bancário                                                                                                    |                                                                                                    | ~                                |
| 📀 🥝 🚎 🖸 🖉                                     | <i>🔿</i>                                                                                                    |                                                                                                    | PT 🔺 者 🏴 🛱 🌜 17:01<br>09/01/2014 |

## 17. Seleccionar la OPCIÓN 3 Pessoas e entidades estrangeiras

|                                               | JNAPOL (estra 🗴 🧔 Departamento de Polícia 💐 Departamento de Polícia 💐 Emissão da Guia de Recol 💐 Emissão da Guia de Recol |
|-----------------------------------------------|----------------------------------------------------------------------------------------------------|
| 👍 📙 Sites Sugeridos 🔻 🗿 Obtenha mais comple 👻 |                                                                                                    |
| 14 · · · · · · · · · · · · · · · · · · ·      |                                                                                                    |
|                                               | Acesso à Informação BRASIL                                                                                                |
|                                               |                                                                                                    |
|                                               |                                                                                                    |
| Policia F                                     | rederal oblicity                                                                                                    |
| PIDENAL                                       | FEDERAL T                                                                                                    |
|                                               |                                                                                                    |
|                                               | PF pelo Brasil   Mapa do Site   Acessibilidade A+ A-   Fale Conosco   🔄 🧃 🞇                                               |
| você estă aqui: página inicial → se           | serviços → gru → gru - funapol (estrangeiro, seg. privada, transporte internacional, armas)                               |
| M Busca                                       | GRU - FUNADOL (estrangeiro, segurança privada, transporte                                                                 |
| Buscar no Site                                | internacional, armas)                                                                                                    |
| 🗌 só nesta seção                              | nicernación y armay                                                                                                    |
| Institutional                                 | referentes a estrangeiro, segurança privada, transporte internacional, armas                                              |
| Institucional<br>Acesso à Informação          | etc.                                                                                                    |
| Campanbas                                     |                                                                                                    |
| Carta de Serviços                             | Selecione uma das opções abaixo:                                                                                          |
| Concursos                                     | 1. Pessoas e entidades brasileiras                                                                                        |
| Histórico                                     | 2. Pessoas e entidades brasileiras - Complementar                                                                         |
| Organograma                                   | 3. Pessoas e entidades estranneiras                                                                                       |
| Pesquisa de Satisfação<br>PE pelo Brasil      | 4. Pessoas e entidades estranoeiras - Complementar                                                                        |
| PF pelo Mundo                                 | 5. Requerimento para Devolução de Taxa                                                                                    |
| Relatório Anual PF                            | 6. Passanorte                                                                                                    |
| Sandor                                        |                                                                                                    |
| Acordos de Cooperação                         | Atancial                                                                                                    |
| Adoção Internacional                          |                                                                                                    |
| Agenda do Diretor-Geral                       | Para emissão da GRU e necessario que se tenna instalado em seu computador o<br>certificado de seguranca da PF.            |
| Antecedentes Criminais                        | Enviar para amigo Imprimir                                                                                                |
| Aposentados/Pensionistas                      |                                                                                                    |
| Armas                                         |                                                                                                    |
| GRU                                           |                                                                                                    |
| Leilões                                       |                                                                                                    |
| Licitações                                    |                                                                                                    |
| Passaporte                                    |                                                                                                    |
| Produtos Químicos                             |                                                                                                    |
| Segurança Privada                             |                                                                                                    |
|                                               | PT                                                                                                    |
|                                               | · · · · · · · · · · · · · · · · · · ·                                                                                     |
|                                               |                                                                                                    |

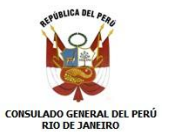

- 18. Llenar los datos solicitados (nombre, dirección, ciudad, país, email, nombre de los padres).
- 19. Seleccionar la Unidade Arrecadadora:
  - RJ (105-8) DELEGACIA DO AEROPORTO INTERNACIONAL GALEÃO/RJ

| Image: Stars Suggistions → @]     Distributions during gautimac=1     Distributions during gautimac=1     Distributions during gautimac=1       Image: Stars Suggistions → @]     Distributions during gautimac=1     Distributions during gautimac=1                                                                                                    | POL (estrang 📱 Departamento de Policia 📽 Departamento de Policia 📽 Emissão da Guia de Recol 🕷 Emissão da Guia de Re X 📃 🏠 🔅 🔅                                                                                                    |
|----------------------------------------------------------------------------------------------------|----------------------------------------------------------------------------------------------------|
| Informações Importantes     Receitas de Passaporte glique aoui.     Oc. encosa nacedare o com * são de presidênce in dorgadoro.     En caso de dividas sobre o preenchi., mento dos camoos, cigue aoui.     Eccoha corretamente a Unidade Arrecadadora onde entregará a guia.     Não tre copias da guia.     Não tre copias da guia.     A a informações impresas na guia não podem ser adulteradas. | Dados do Recolhimento         Nome: "         Endereço: "         Endereço: "         Endereço: "         Endereço: "         Endereço: "         Bairro: "         Bairro: "         Bairro: "         Unidade Arrecadadora: "         Objecto Desendandora: "         Código da Receita STN: "         Código da Receita STN: "         Coloral RS: "         Valor Total RS: "         Cerar Guis |

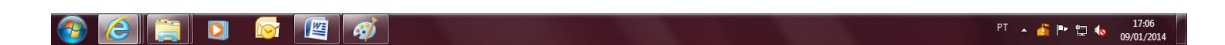

20. Buscar el Código da Receita:

| (→) ● https://servicos.dpf.gov.br/gru?nac=1 P ~ ≜ C X GRU - FUNA | 📼 👘 🗮 Departamento de Policia 🖡 Departamento de Policia 🗯 Emissão da Guia de Recol 🧊 Emissão da Guia de Re × 🔲 🏠 🖈 1                                                                                                    |
|------------------------------------------------------------------|----------------------------------------------------------------------------------------------------|
| 👍 🝺 Sites Sugeridos 🔻 🗿 Obtenha mais comple 🔻                    |                                                                                                    |
| Emissão da Guia de Recolhimento da União - GRU                   | versão: 2                                                                                                    |
| Informações Importantes   Receitas de Passaporte clique aqui,    | Dados do Recollimento         Nome: *         Endereço: *         Cidade: *       País: *         Bairro: *         Cidade: *         País: *         Bairro: *         Unidade Aracadadors: *         Nome do Pai:         Unidade Aracadadors: *         Unidade Aracadadors: *         Valor Total RS: *         Gerar Guia |

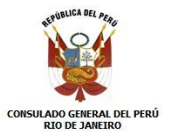

- 21. Código: 140120
- 22. Imprimir Recibo

|           |                | and the spin of the spin of th | <u> </u>                  |                       |                         |                          |                           |             |
|-----------|----------------|----------------------------------------------------------------------------------------------------|---------------------------|-----------------------|-------------------------|--------------------------|---------------------------|-------------|
| https:/   | /servicos.dpf. | gov.br/gru/listaReceitas.jsp                                                                                                    | 🔒 ते 🖈 🛱                  | partamento de Polícia | Departamento de Polícia | Emissão da Guia de Recol | 📕 Emissão da Guia de Re 🛛 | 6 🛠 🛱       |
| 👍 🕨 Si    | tes Sugeridos  | 🔻 🗿 Obtenha mais comple 👻                                                                                                    |                           |                       |                         |                          |                           |             |
| Tabela ue | Receitas       |                                                                                                    |                           |                       |                         |                          |                           |             |
|           | Caso           | tenha alguma dificuldade em encontrar a receita, informe "parte" do<br>nome da receita para realizar uma consulta na tabela.                                                                                                    | · · · · · ·               |                       |                         |                          |                           |             |
|           |                | consultar                                                                                                    |                           |                       |                         |                          |                           | versao: 2.7 |
|           |                | Clique na receita a partir da tabela abaixo.                                                                                                    |                           |                       |                         |                          |                           |             |
|           |                |                                                                                                    |                           |                       |                         |                          |                           |             |
| Código    | Incidência     | Descrição                                                                                                    | R\$                       | lhimento              |                         |                          |                           |             |
| 140058    | Таха           | PEDIDO DE NATURALIZAÇÃO                                                                                                    | 179,97                    |                       |                         |                          |                           |             |
| 140066    | Таха           | PEDIDO DE PERMANENCIA                                                                                                    | 102,00                    |                       |                         |                          |                           |             |
| 140074    | Таха           | PEDIDO DE TRANSFORMACAO DE VISTO                                                                                                    | 102,00                    |                       | Bairro                  | c *                      |                           |             |
| 140082    | Таха           | REGISTRO DE ESTRANGEIROS/RESTABELECIMENTO DE REGISTRO                                                                                                    | 64,58                     | Paí                   | s: *                    |                          |                           |             |
| 140090    | Taxa           | PEDIDO DE PRORROGACAO DE PRAZO DE ESTADA                                                                                                    | 67,00                     | -                     |                         |                          |                           |             |
| 140104    | Таха           | AVERBACAO DE NACIONALIDADE                                                                                                    | 18,78                     |                       |                         |                          |                           |             |
| 140112    | Таха           | PEDIDO DE ALTERACAO DE ASSENTAMENTOS                                                                                                    | 36,60                     |                       |                         |                          |                           |             |
| 140120    | Таха           | CARTEIRA DE ESTRANGEIRO DE PRIMEIRA VIA                                                                                                    | 124,23                    |                       |                         |                          |                           |             |
| 140139    | Таха           | CARTEIRA DE ESTRANGEIRO (OUTRAS VIAS)                                                                                                    | 305,03                    | A DO AEROPORTO INTER  | IACIONAL - GALEÃO/RJ    |                          |                           |             |
| 140147    | Таха           | RECADASTRAMENTO DE ESTRANGEIRO                                                                                                    | 183,01                    | TN: - 140619          |                         |                          |                           |             |
| 140155    | Таха           | PEDIDO DE REPUBLICACAO DO DESPACHO                                                                                                    | 183,06                    | ANGEIRO - DECRETO 6.  | 893/2009                | ^                        |                           |             |
|           |                | PEDIDO DE RECONSIDERA DE DESPACHOS OU RECURSOS                                                                                                    |                           | -                     |                         | ~                        |                           |             |
| 140163    | Таха           | PEDIDO DE RECONSIDERACAO PARA PRORROGACAO<br>PEDIDO DE RECONSIDERACAO PARA PERMANENCIA<br>PEDIDO DE DESARQUIVAMENTO DE NATURALIZACAO                                                                                                    | 75,07<br>183,06<br>359,92 |                       | Gerar Guia              |                          |                           |             |

| 📀 🧷 |  | 0 | 6 |  | Ø |
|-----|--|---|---|--|---|
|-----|--|---|---|--|---|

- 23. Código: 140082
- 24. Imprimir Recibo

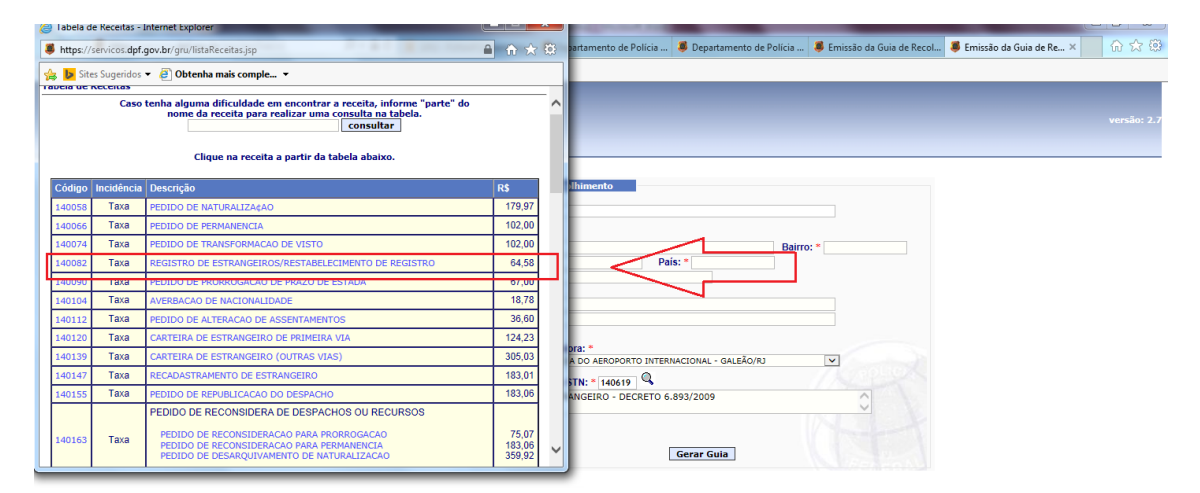

PT 🔺 🏄 🏴 🙄 🍬 17:08 09/01/2014